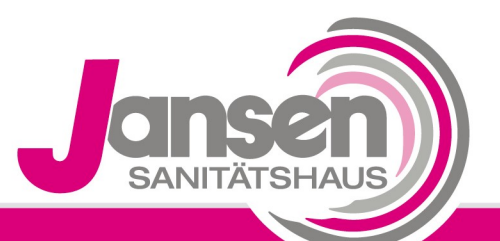

SensAwake

Kompetenz schafft Vertrauen

## Anwenderstunden Fisher und Paykel

lcon

1. Drehen Sie an dem äußeren Ring *(siehe Abbildung 1, Pfeil)* des Druckknopfes um ins Menu zu gelangen.

2. Drehen Sie das Rad im Menu auf den achten Punkt (siehe Pfeil).

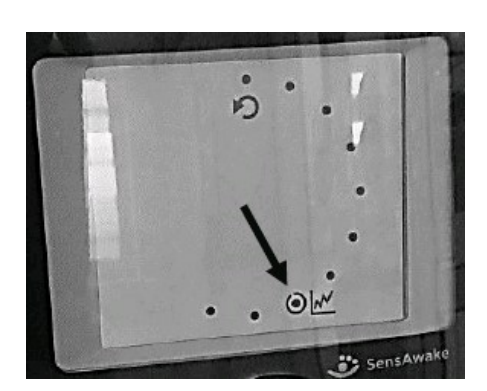

F&p

- **3.**Durch Drücken des Knopfes gelangen Sie in das Untermenu des achten Punktes, in dem Sie Ihre Therapiestunden finden.
- 4. Hinter dem ersten Punkt im Untermenu *(siehe Abbildung 3, Pfeil)* können Sie nun Ihre Nutzungsstunden ablesen.

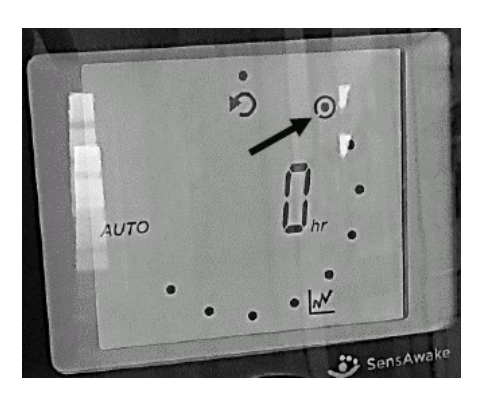

5.Lesen Sie den Wert von Ihrem Gerät ab und tragen Sie diesen in das von uns Ihnen zugesandte Formular ein.

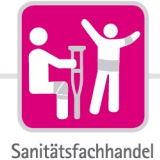

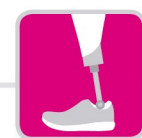

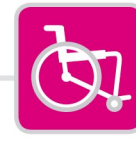

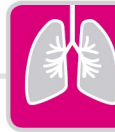

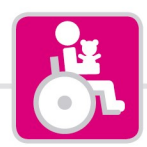

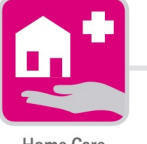

Rehatechnik

Medizintechnik

Kinderreha nach Maß

Home Care